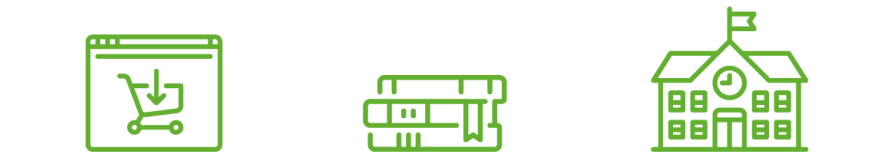

# Loja na Escola

Siga o passo a passo abaixo e veja como é fácil comprar o material didático.

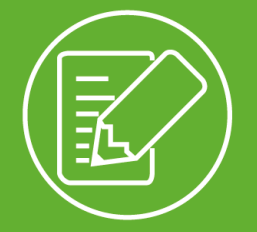

# Cadastro

1. Acesse a loja virtual conforme link indicado pela escola. Observe as orientações sobre o passo a passo para a aquisição do material didático.

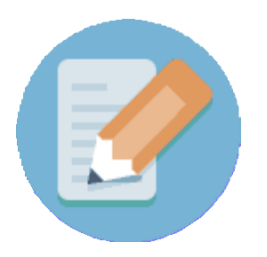

Clique em "Quero comprar"

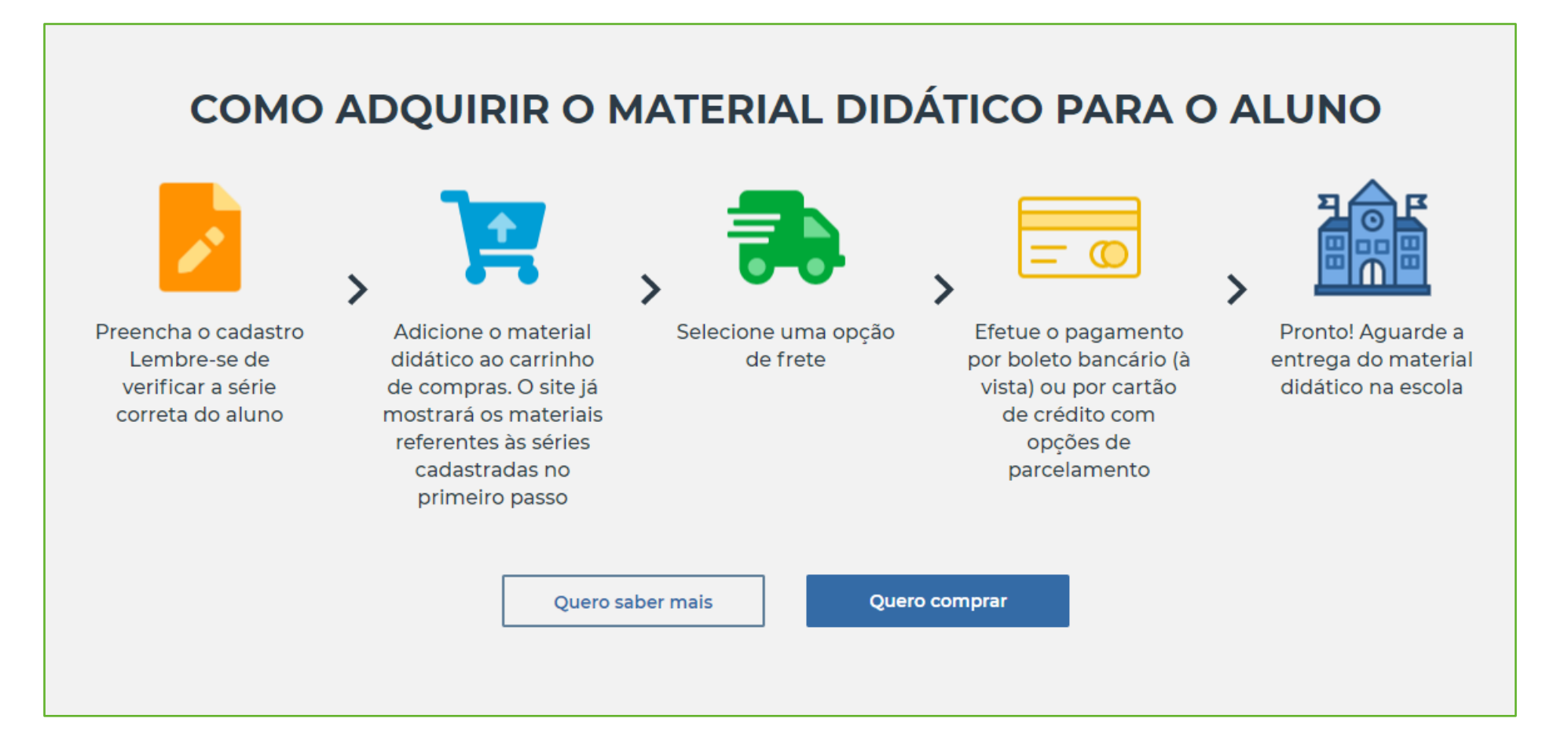

### **2.** Clique em "Criar Conta".

Caso você já tenha cadastro nessa plataforma, preencher os dados de login e senha para o acesso à loja virtual.

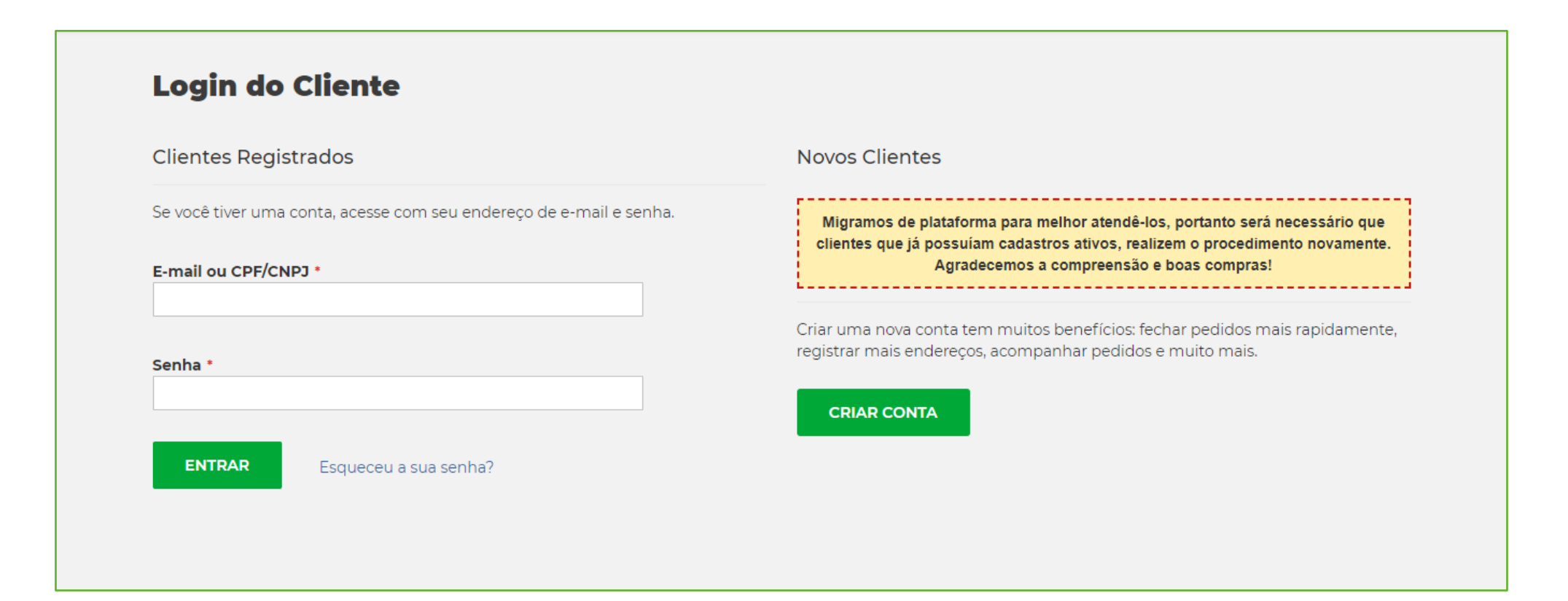

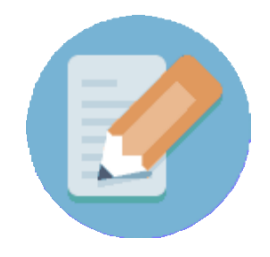

### **3.** Preencha o formulário com seus dados pessoais.

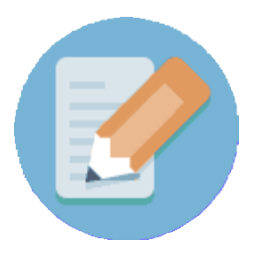

#### CRIAR UMA CONTA

Por favor, preencha os campos abaixo para criar sua conta na loja:

Dados pessoais

Nome Completo \*

CPF •

Data de Nascimento \*

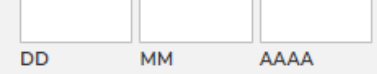

#### Sexo •

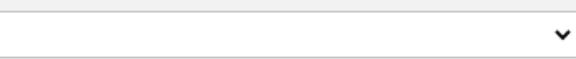

#### Telefone \*

**4.** Preencha com o nome completo do(s) aluno(s), o nível e a série que ele(s) irá/irão cursar em 2021.

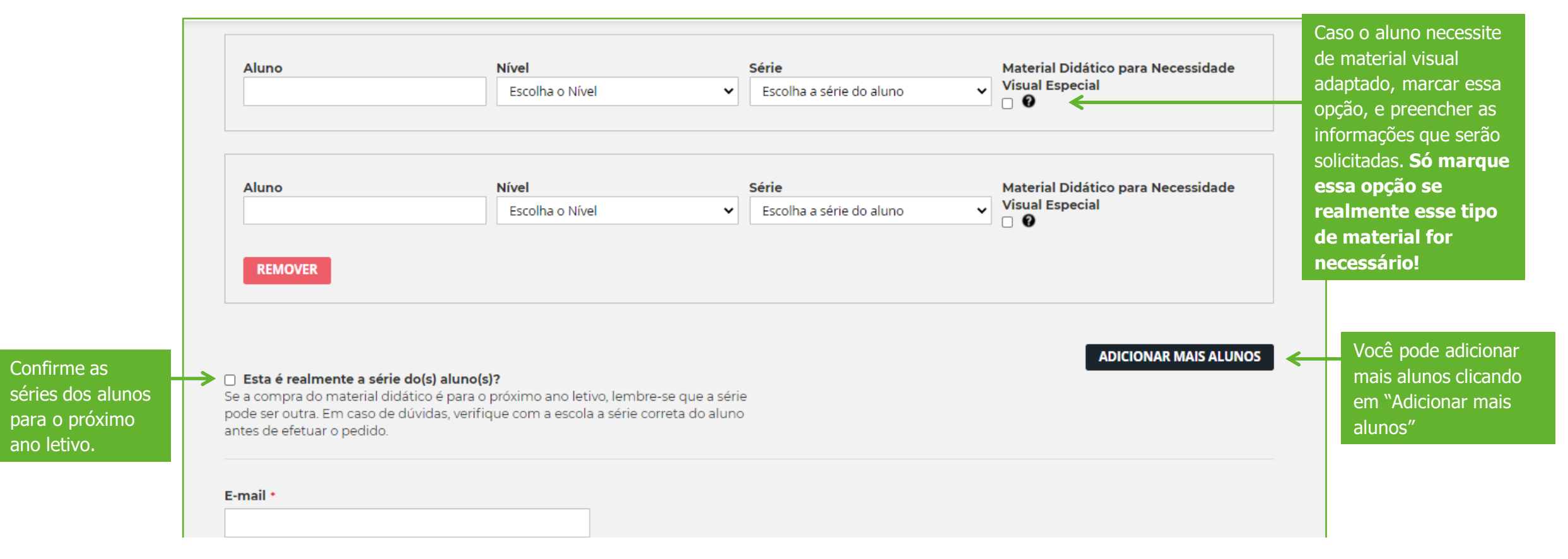

#### Esse passo é muito importante para que os livros corretos apareçam para você!

**5.** Continue preenchendo com seu endereço. Esse endereço é o de faturamento da compra.

| ENDEREÇO PARA CONTATO |  |
|-----------------------|--|
| CEP •                 |  |
| Não sabe o CEP?       |  |
| Endereço *            |  |
|                       |  |
| Numero *              |  |
| Complemento           |  |
|                       |  |
| Bairro *              |  |
| Cidade •              |  |
|                       |  |

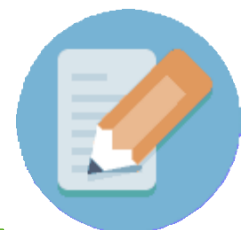

6. Crie uma senha para acessar a loja nas próximas vezes.

Para finalizar, clique em "Cadastrar".

| DADOS DE ACESSO À LOJA                     |        |                         |                       |                      |
|--------------------------------------------|--------|-------------------------|-----------------------|----------------------|
| Senha *                                    |        |                         |                       |                      |
|                                            |        |                         |                       |                      |
|                                            |        |                         |                       |                      |
| Confirme a Senha •                         |        |                         |                       |                      |
|                                            |        |                         |                       |                      |
|                                            |        |                         |                       |                      |
|                                            |        |                         |                       |                      |
|                                            | VOLTAR |                         |                       | CADASTRAR            |
|                                            |        |                         |                       |                      |
|                                            |        |                         |                       |                      |
|                                            |        |                         |                       |                      |
| Rua Major Heitor Guimarães, 174            |        | INSTITUCIONAL           | AJUDA E SUPORTE       | FORMAS DE PAGAMENTO  |
| Seminário - Curitiba/PR - 80440-120        |        | Compra segura           | FAQ                   |                      |
| PSD Educação S.A.                          |        | Política de privacidade | Política de Devolução | mastercard Phresical |
| CNPJ: 06.267.630/0015-09<br>IE: 9085104702 |        |                         |                       | ECRESE Boleto        |
|                                            |        | f 🔰 🎯                   | Termos de Uso         |                      |

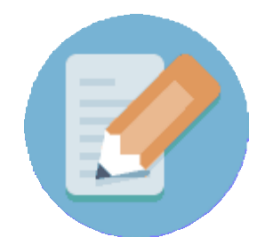

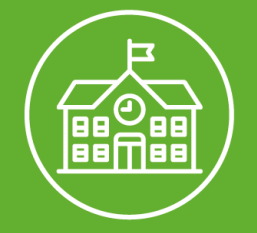

## Seleção de produtos

1. Após estar *logado* na loja, seu nome irá aparecer no topo da página. Olá, GISELE **)** MINHA CONTA (SAIR) SELEÇÃO DE PRODUTOS > CADASTRO CARRINHOS DE COMPRAS > PAGAMENTO > FINALIZAÇÃO CLIQUE AQUI PARA COMPRAR O MATERIAL DO ANO COLEÇÃO ANUAL 3º ANO COLEÇÃO ANUAL 5º ANO 0,00 0,00 🐺 Adicionar ao carrinho 🐺 Adicionar ao carrinho

Na página de Seleção de Produtos você irá visualizar somente as Coleções Anuais das séries dos alunos informados no momento do cadastro. Você pode clicar sobre as imagens e visualizar o que faz parte de cada uma das coleções.

2. Para iniciar a compra, basta clicar no botão Adicionar ao carrinho.

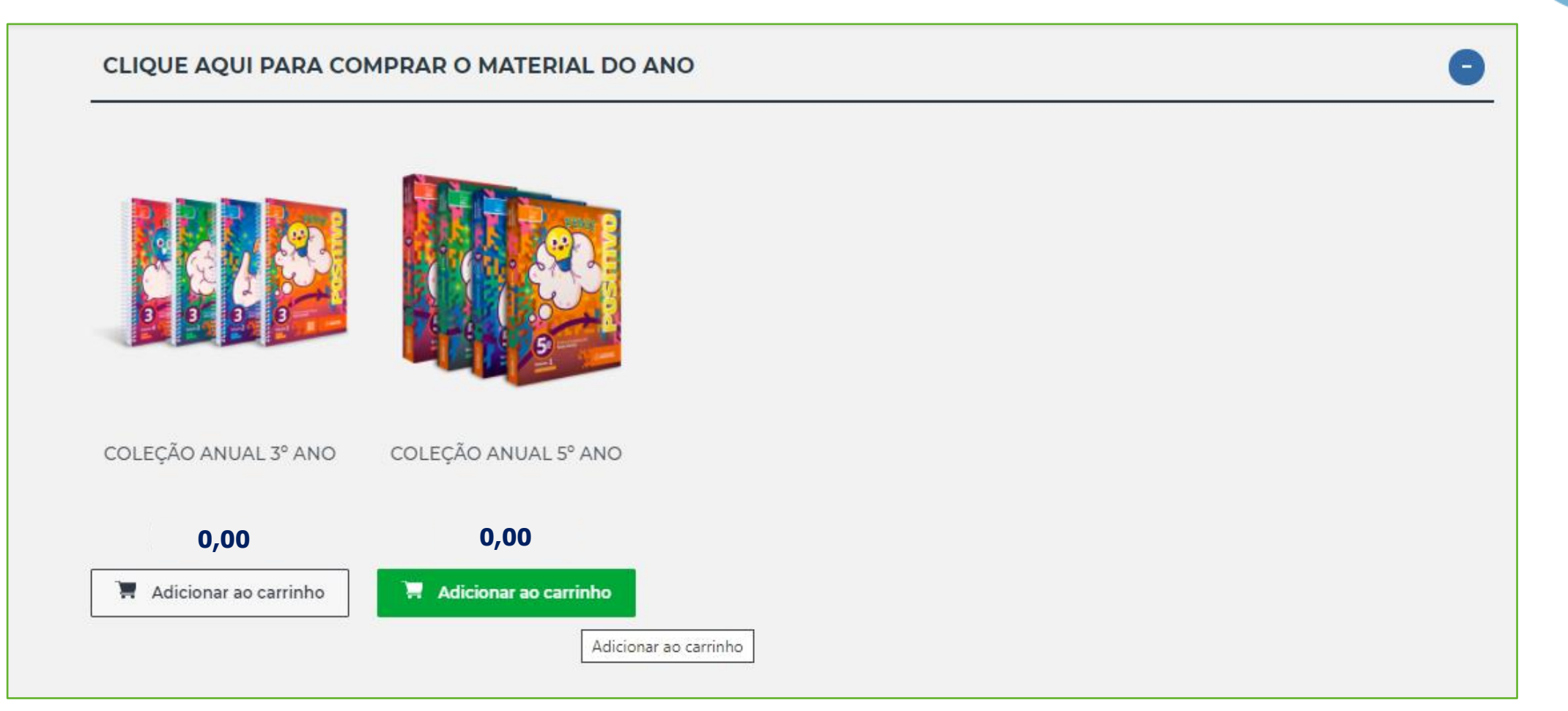

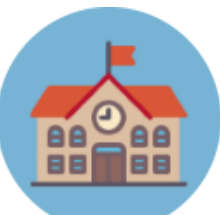

**3.** Em seguida, aparecerá uma mensagem informando que a Coleção Anual foi adicionada ao Carrinho de Compras.

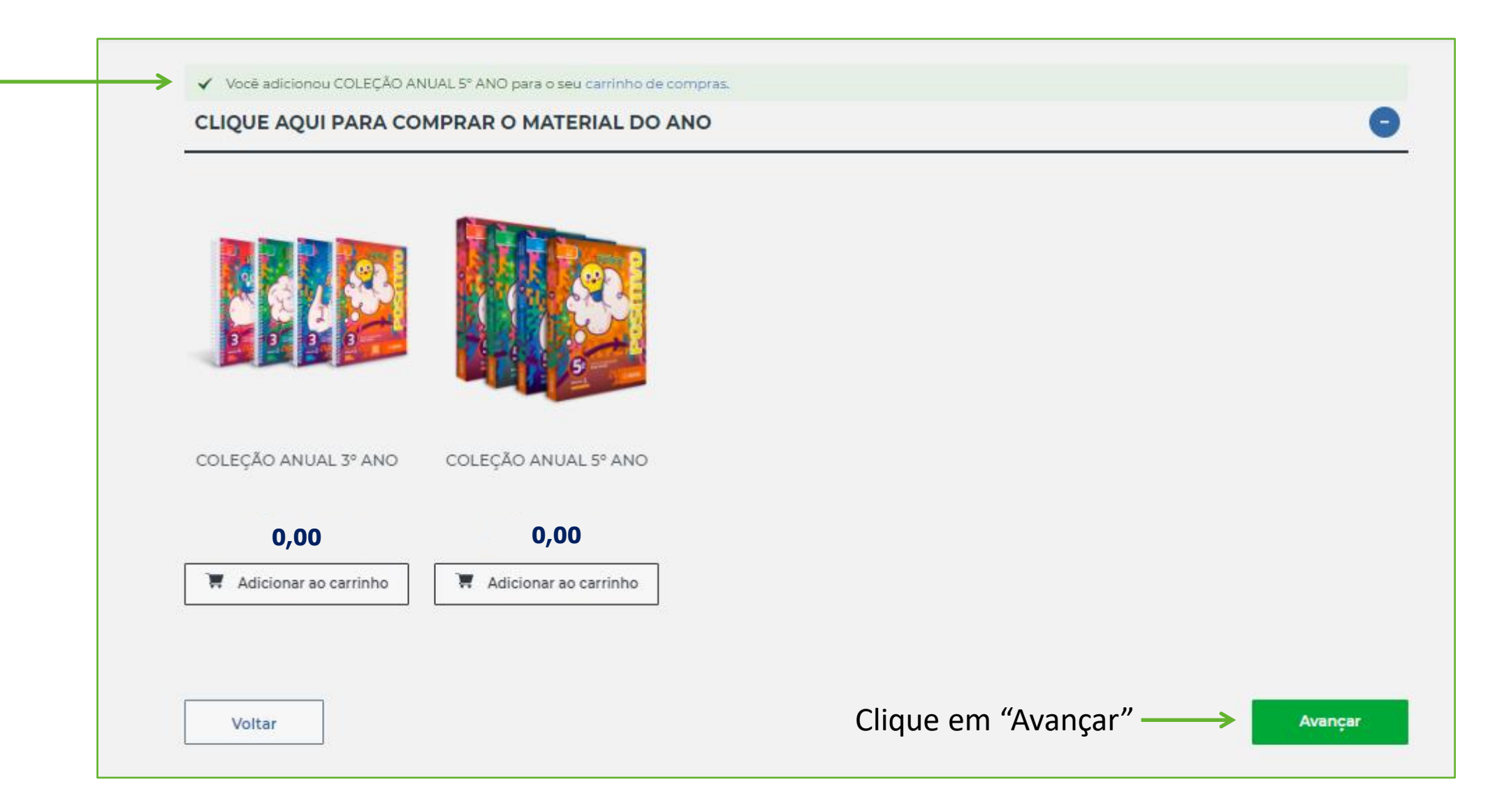

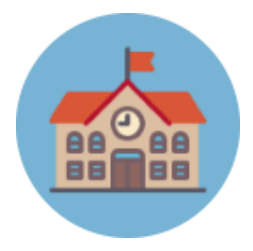

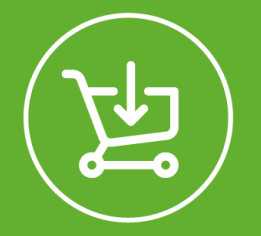

### Carrinho de compras

**1.** Confira os materiais e quantidades.

2. Confira se cada material está associado a um aluno.

Se necessário, você pode retornar ao Cadastro para corrigir as informações. Basta clicar em "Cadastro", na barra superior e alterar os dados cadastrais.

Cada produto deve estar vinculado a um aluno. O sistema não permitirá a continuidade da compra sem que todos os produtos tenham alunos vinculados.

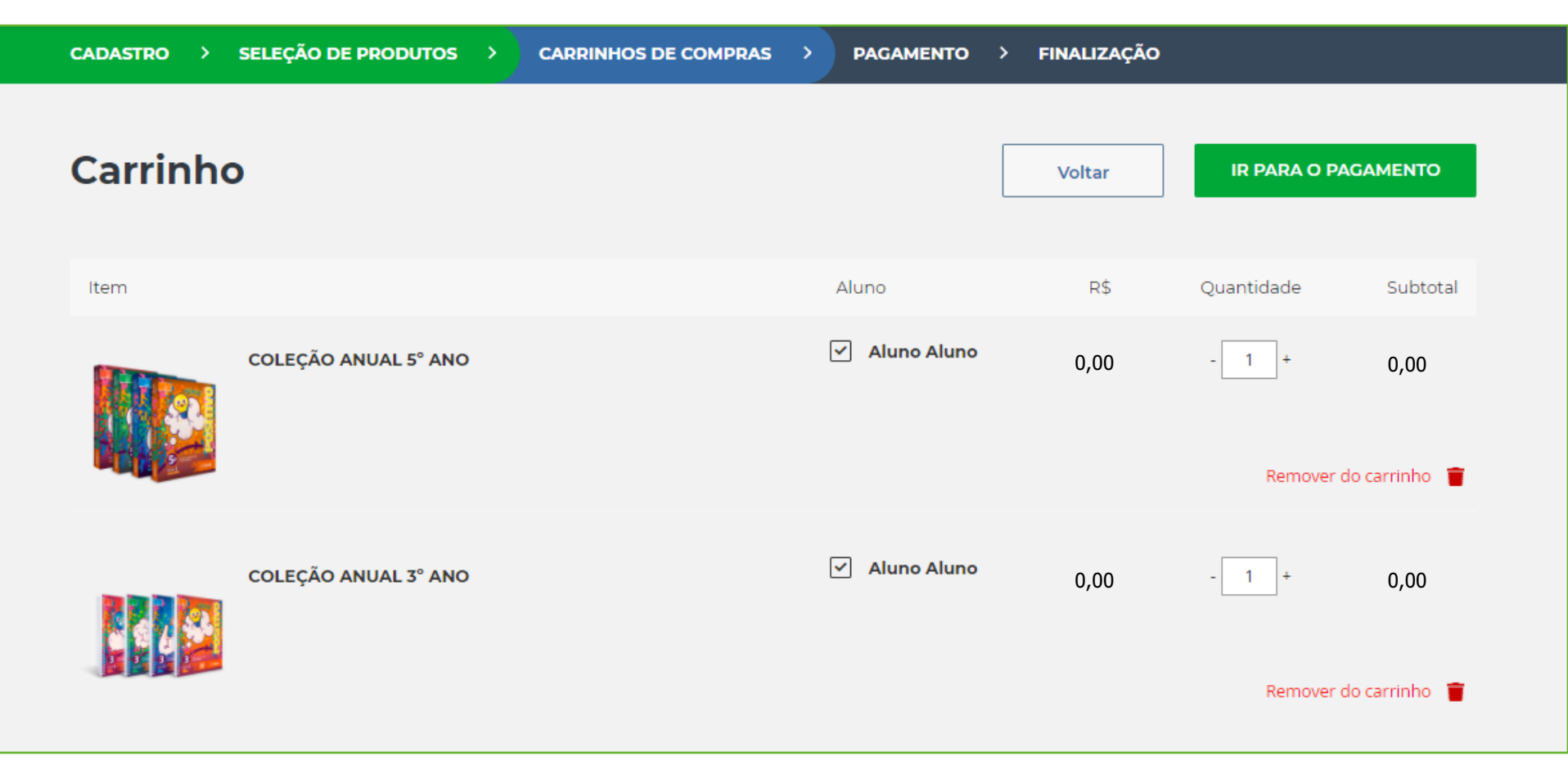

### **3.** Selecione a opção de frete.

### Clique em "Ir para o Pagamento".

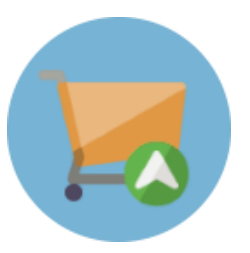

| Cálculo de frete                                                                                                    | Resumo da compra                               |
|----------------------------------------------------------------------------------------------------|------------------------------------------------|
| Os prazos estimados abaixo<br>consideram o atendimento,<br>separação e entrega do pedido a<br>partir da aprovação do pagamento | Subtotal                                       |
|                                                                                                    | Frete (PSD - TRANSPORTADORA 16 dias<br>úteis ) |
| TRANSPORTADORA 16 dias úteis                                                                                                   | Total do Pedido                                |

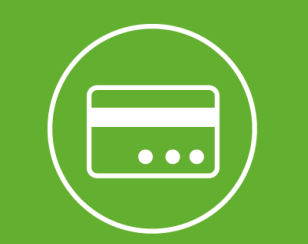

### Pagamento

#### **1.** Confira o endereço e o frete.

O endereço de entrega é o endereço

da escola, e

não poderá

ser alterado.

Endereço de entrega 2 Forma de pagamento 1 Endereço de faturamento Editar Boleto Bancário Cartão Crédito VER DETALHES Y Endereço de entrega AVANCAR VOLTAR Localidade de Expedição VER DETALHES Y PSD Curitiba Tipo de frete TRANSPORTADORA 16 dias PSD 0 úteis

...

### **2.** Escolha uma forma de pagamento.

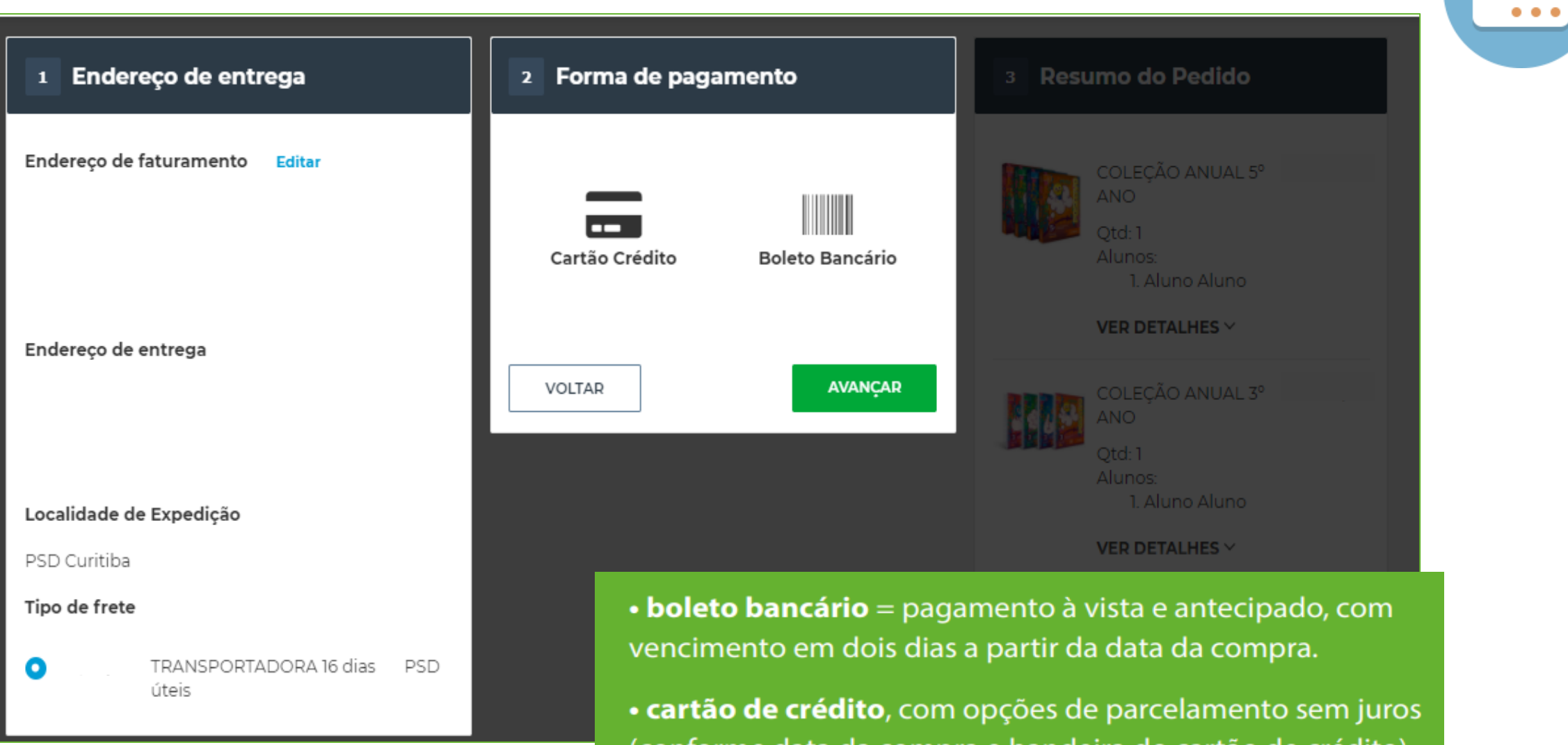

(conforme data da compra e bandeira do cartão de crédito).

**3.** Caso queira pagar com cartão de crédito, preencha o formulário com os dados do seu cartão e selecione a quantidade de parcelas desejada.

| Endereço de faturamento Editar                           |                                | COLEÇÃO ANUAL 5º                                                                                                    |
|----------------------------------------------------------|--------------------------------|----------------------------------------------------------------------------------------------------|
|                                                          | Cartão Crédito Boleto Bancário | ANO<br>Qtd: 1<br>VER DETALHES ~                                                                                                    |
| Endereço de entrega                                      | Número do Cartão de Crédito    | COLEÇÃO ANUAL 3°<br>ANO<br>Qtd: 1<br>VER DETALHES ~                                                                                                    |
| Localidade de Expedição                                  | Nome do Titular do Cartão      | Subtotal do Carrinho                                                                                                    |
| PSD Curitiba                                             |                                | PSD - TRANSPORTADORA 16                                                                                                    |
| Tipo de frete                                            | Data de Validade               | dias úteis                                                                                                    |
| <ul> <li>TRANSPORTADORA 16 dias PSD<br/>úteis</li> </ul> | Mês 🗸 Ano 🗸                    | Total do Pedido                                                                                                    |
|                                                          | CVV                            | A entrega dos livros será efeturada bimestralmente,<br>com exceção daqueles cuja organização seja anual<br>ou semestral.<br>Clique abaixo para ler os Termos e Condições |
|                                                          | Parcelamento                   | Eu aceito os termos e condições *                                                                                                    |
|                                                          | Informe o número do cartão 🗸 🗸 | VOLTAR FINALIZAR PEDIDO                                                                                                    |

...

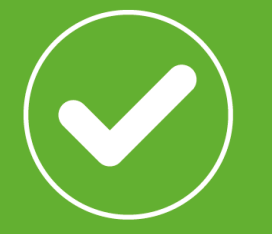

# Finalização

**1.** Revise o seu pedido.

2. Clique na caixa para aceitar os Termos e Condições.

**3.** Clique em Finalizar Pedido.

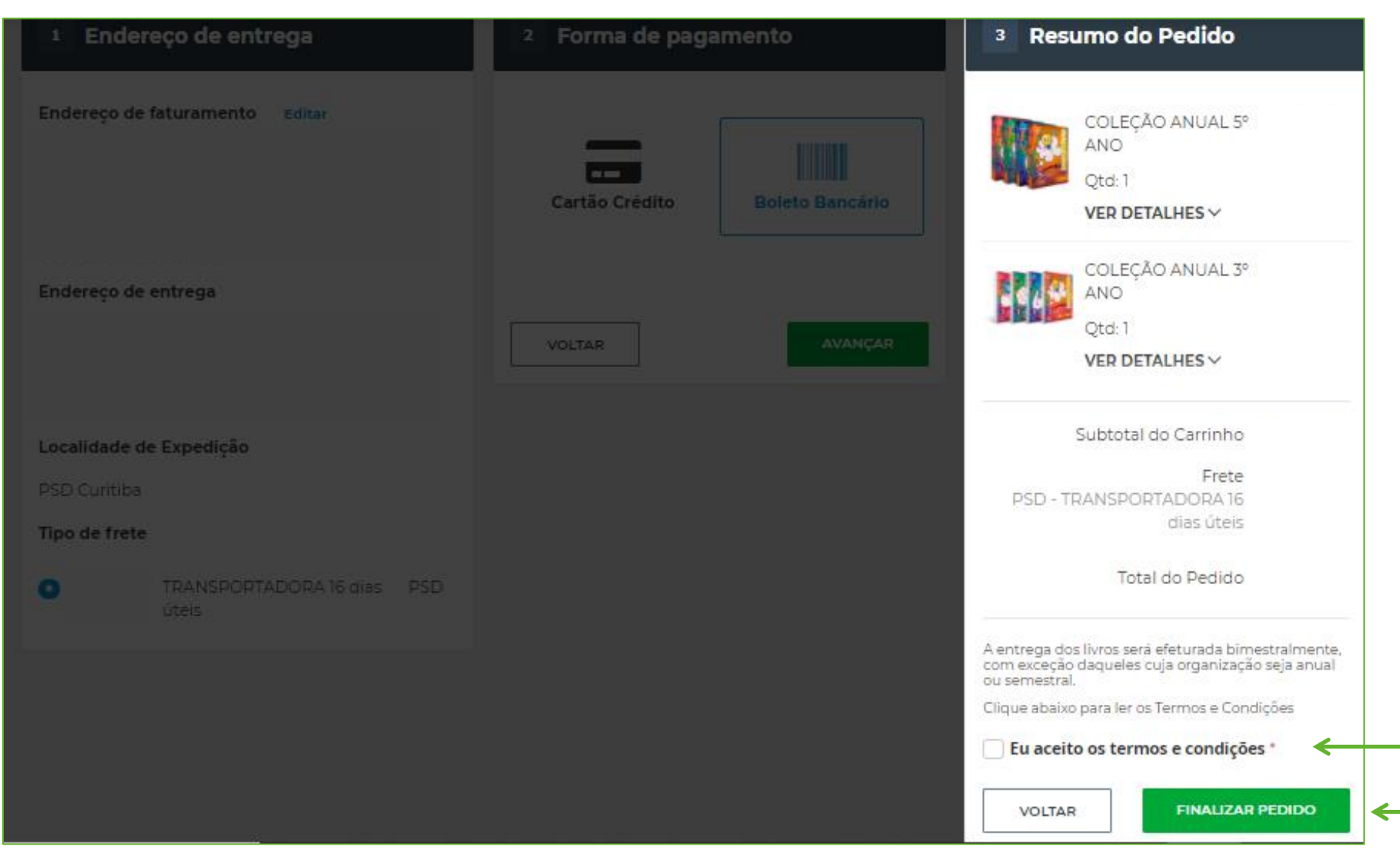

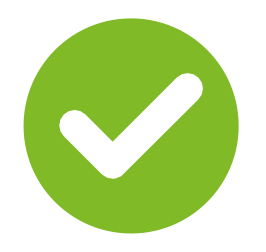

A partir de agora, todas as informações sobre o pedido (confirmação de cadastro, confirmação do pedido, emissão de nota fiscal, informações sobre remessas e recebimentos) serão enviadas para o e-mail do responsável pela compra, conforme cadastro.

### **OBRIGADO!**

Loja na Escola